# **Bluemix IoT LAB**

Attila Mák 06.12.2017

#### 

#### Getting started...

#### • Sign up for 30 day trial in bluemix at

https://www.ibm.com/cloud-computing/bluemix/getting-

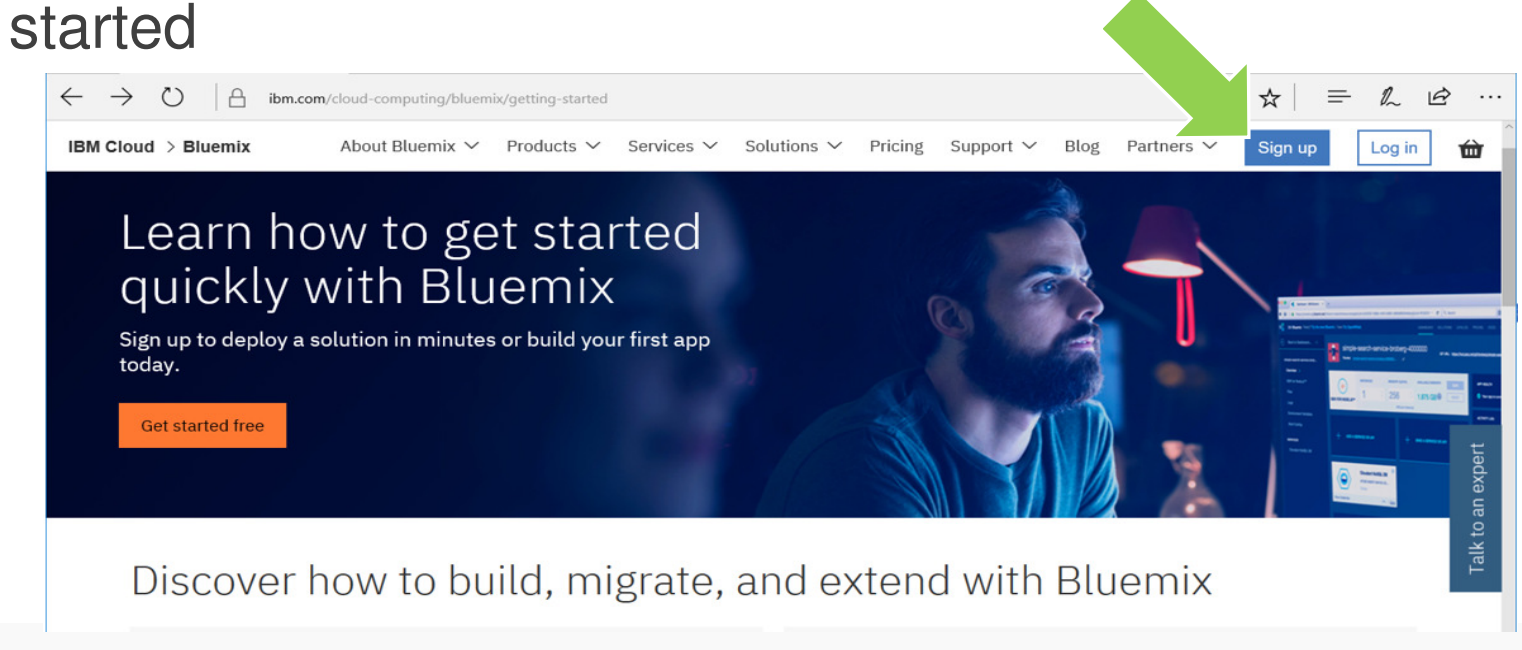

#### Create account

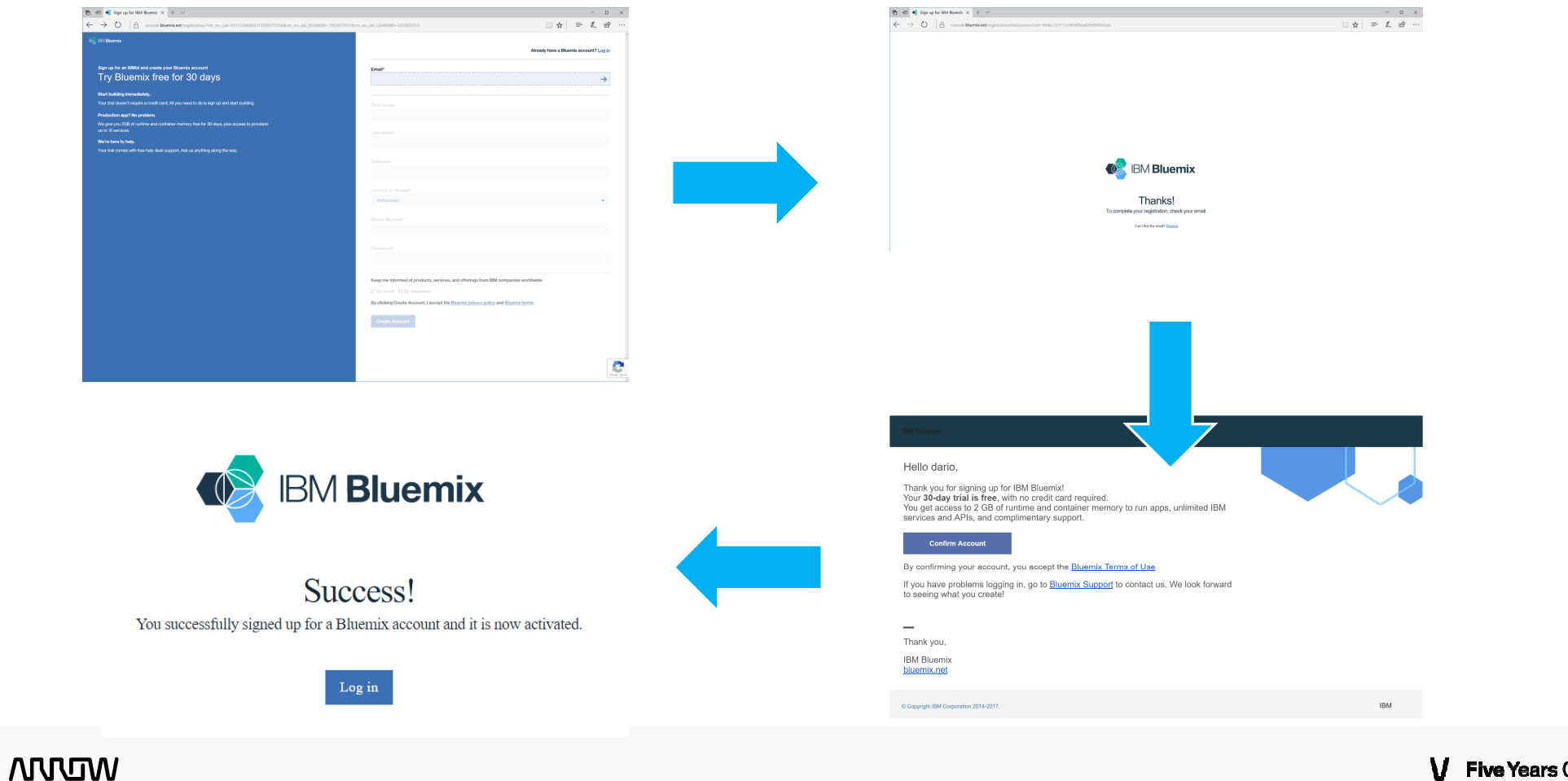

### Login and create organization

- Get back to bluemix (<u>https://www.ibm.com/cloud-</u> <u>computing/bluemix/getting-started</u>) and sign in...
- You will be asked to create an organization this will be ne name of your test domain chose closest region to your site.

| Create organization                                                                                                    | )-3    |  |
|----------------------------------------------------------------------------------------------------|--------|--|
| Before you start using Bluemix, you need to set up your environment.                                                                                                    |        |  |
| To start, name your first organization. Think of an org as a project or team that shares resources, such as apps, databases, and other services. Orgs exist in geographic regions, so decide where you'd like to put your first one. |        |  |
| United Kingdom 🔹 Name your organization                                                                                                    | Create |  |

#### Create your space

Next you will be asked to create a space

Spaces are containers for projects, you can create as many as you like.

Once finished you will get to the dashboard

| Create space                                                                                                    |
|----------------------------------------------------------------------------------------------------|
| Now, let's get you set up with a space.<br>Spaces help you manage access and permissions for a set of resources, and map<br>nicely to development stages like dev, test, and prod. Name your first space now—you<br>ran add more spaces later. |
| Org name: pnndra Name your space Create                                                                                                    |
| NEED SOME SUGGESTIONS? TRY THESE                                                                                                    |
| Dashboard<br>Warendewd ywdor't haw anything an ywar platform ywt, gut dat led with one of<br>the optione ballow, or go to the wateling is o weeter a new application or service.                                                               |

## Create a Watson IoT application

• From Dashboard click on Catalog

 Search for «iot» and select Internet of Things Platform Starter

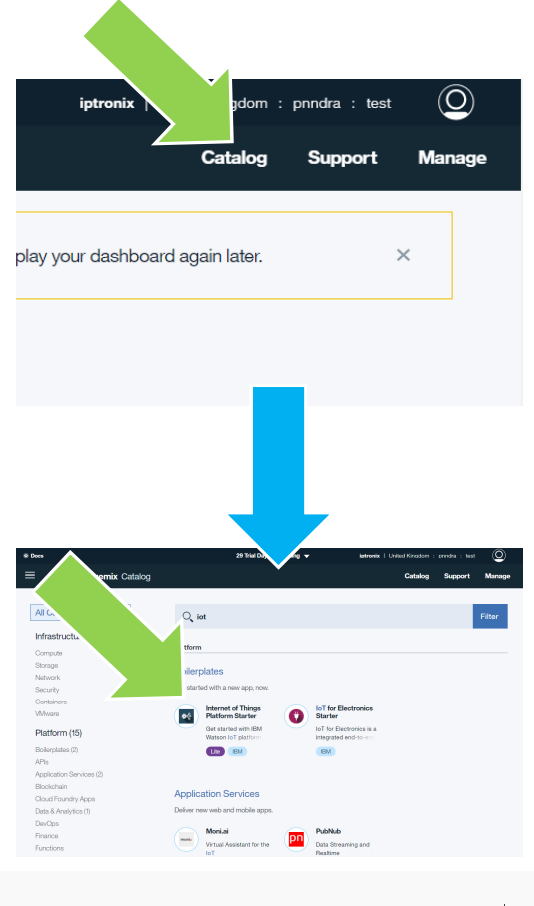

WUVIN

# **Configure application**

 Just enter some name in "app name" and leave everything as default.
 Note that name must be unique

and that it must not contain symbols such as underscore

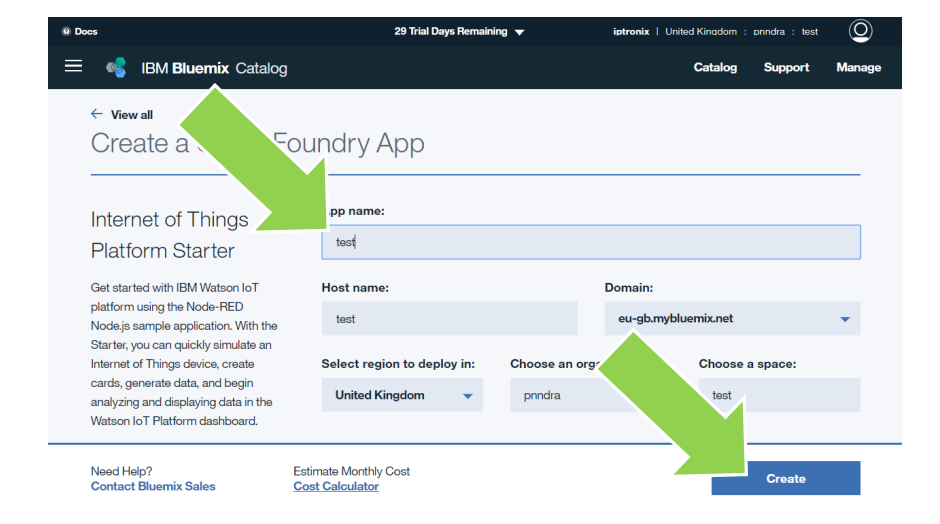

Then click on Create

# Getting around

• After creating application it will take some time to start up. Please wait until status is running, then click on visit...

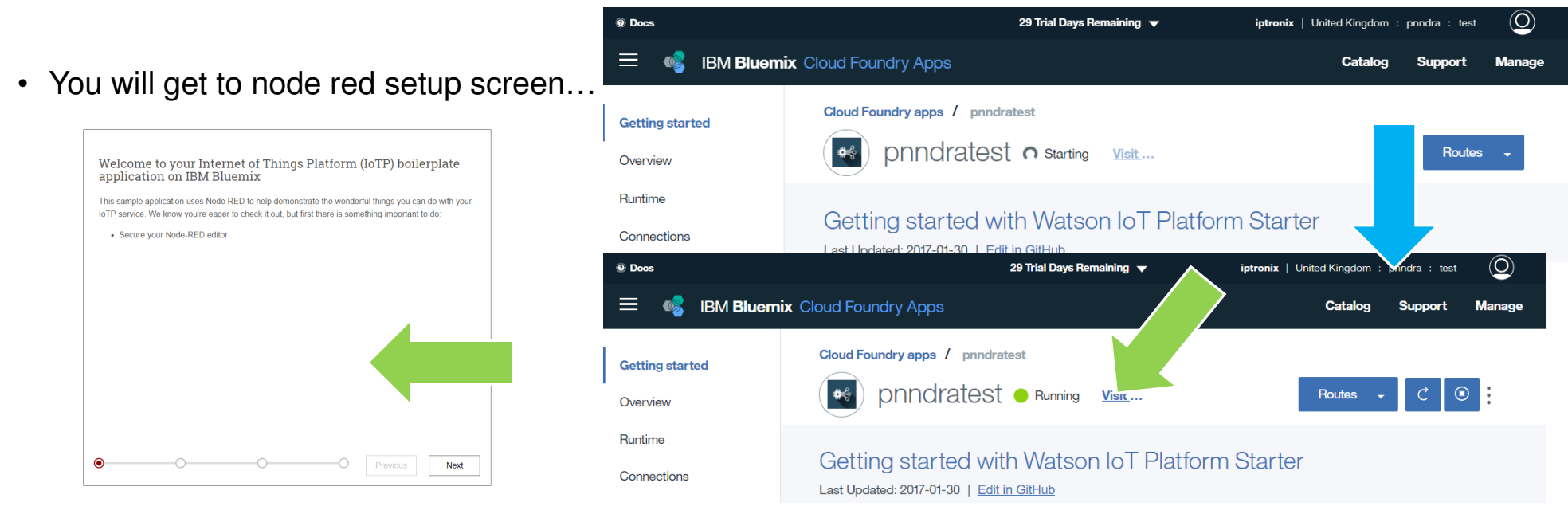

#### MOW

### Node Red setup

- Enter a username and password. These are not linked to your IBM credentials
- The next screen is just informative. Just click Finish. You will get to node red startup screen. Save this URL for later...

Bluemix for IBM Watson Id

Node-RED is a programming tool for wiring together hardware devices. APIs and online services in new and interesting ways

IoT Platform

found at nodered org

The version running here has been customized for the IBM Watso

More information about Node-RED, including documentation, can b

Node-RED

Go to your Node-RED flow editor

Learn how to customise Node-RED

#### Secure your Node-RED editor

| <ul> <li>Secure your editor</li> </ul>                                                            | so only authorised users can access it                                                                                                    |
|---------------------------------------------------------------------------------------------------|----------------------------------------------------------------------------------------------------|
| Username                                                                                          |                                                                                                    |
| Password                                                                                          | Must be at least 8 characters                                                                                                    |
| Allow anyone                                                                                      | to view the editor, but not make any changes                                                                                                    |
| Finish 1<br>You have m<br>• Secur<br>The settings<br>any time by<br>• NOOE_<br>• NOOE_<br>• NOOE_ | Che configuration<br>ade the following selections:<br>a your editor so only authorised users can access it<br>. will be persisted in the CloudantDB bound to this application. You can override them at<br>setting the following environment variables via the Bluemix console:<br>RED_VESRIAME - the username<br>RED_PASSWORD - the password<br>RED_SUBST_ACCESS - if set to `true', allows anyone read-only access to the editor |
|                                                                                                   |                                                                                                    |
| •                                                                                                 | Previous Finish                                                                                                    |

# Set up Watson IoT

- Get Back to the dashboard (<u>https://console.bluemix.net/dashboard</u>) and click on <yourappname>-iotf-service
- You will get to the Watson IoT Platform home page. Click on Launch to get to the application. Click on the chip icon on the left bar...

BULE-CENTRIC ANALYTICS

6 Cards

DEVICE-CENTRIC

5 Cards

son IoT Platform

3 Cards

All Boards

IBM Watson IoT Platform

BOARD

MUM

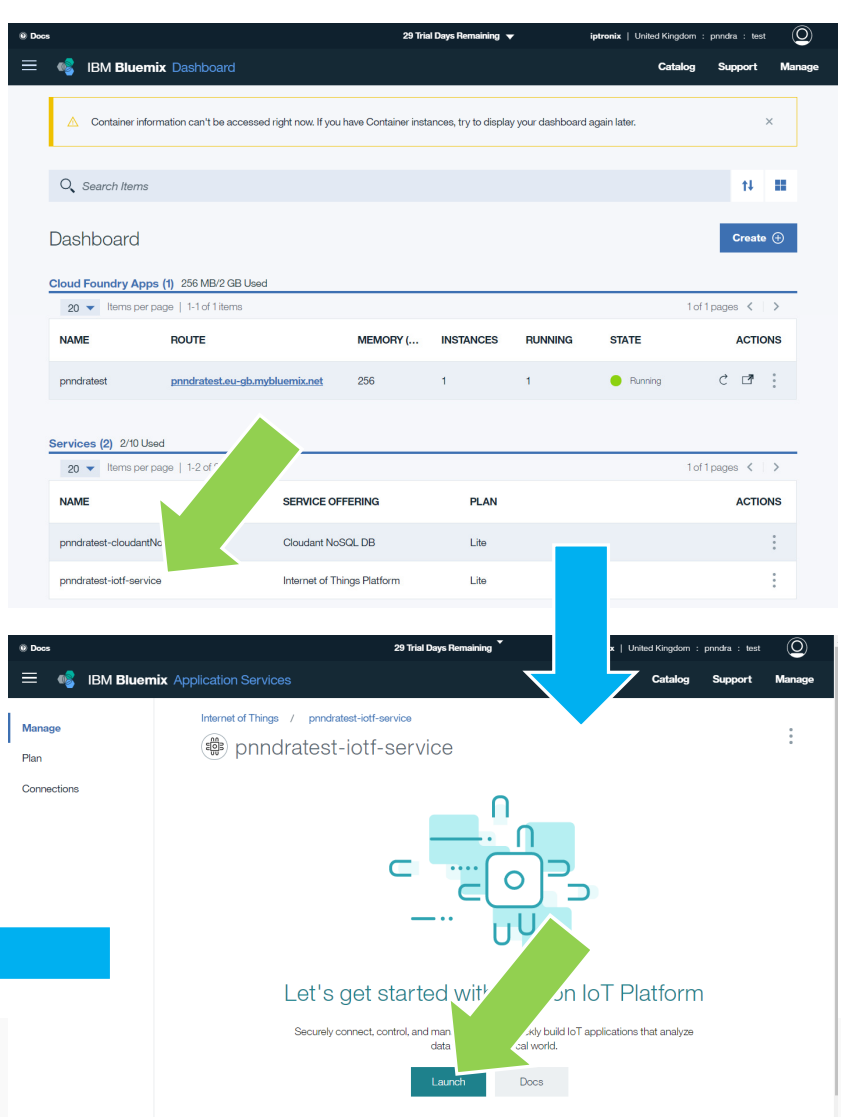

## Watson IoT Concepts

- Watson IoT acts as a secure gateway between devices and the cloud
- Devices are categorized in device types which contain common information about devices
- Data is usually transferred through MQTT which allows sending and receiving messages.
- Messages over MQTT are usually transferred using JSON formatting

## Set up device types

- Select Device Types and click on Create Type
- Chose Create Device Type and enter device type name and description. Enter any name here (no spaces or symbols) and click next
- In the subsequent pages just click next until you get back to console

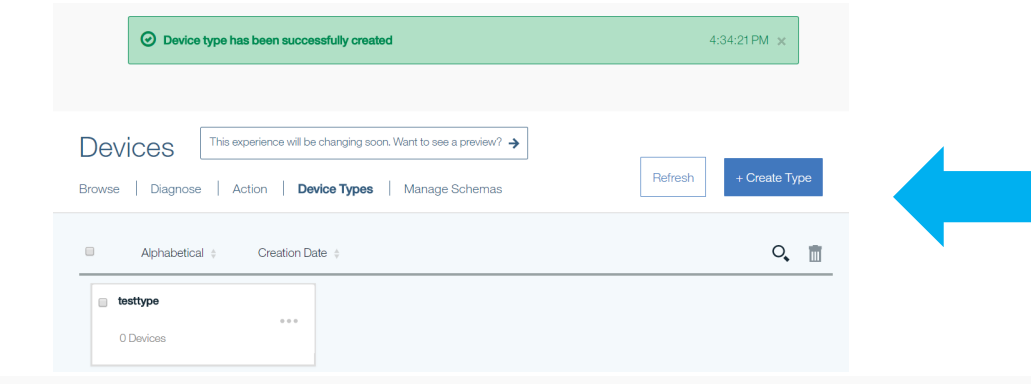

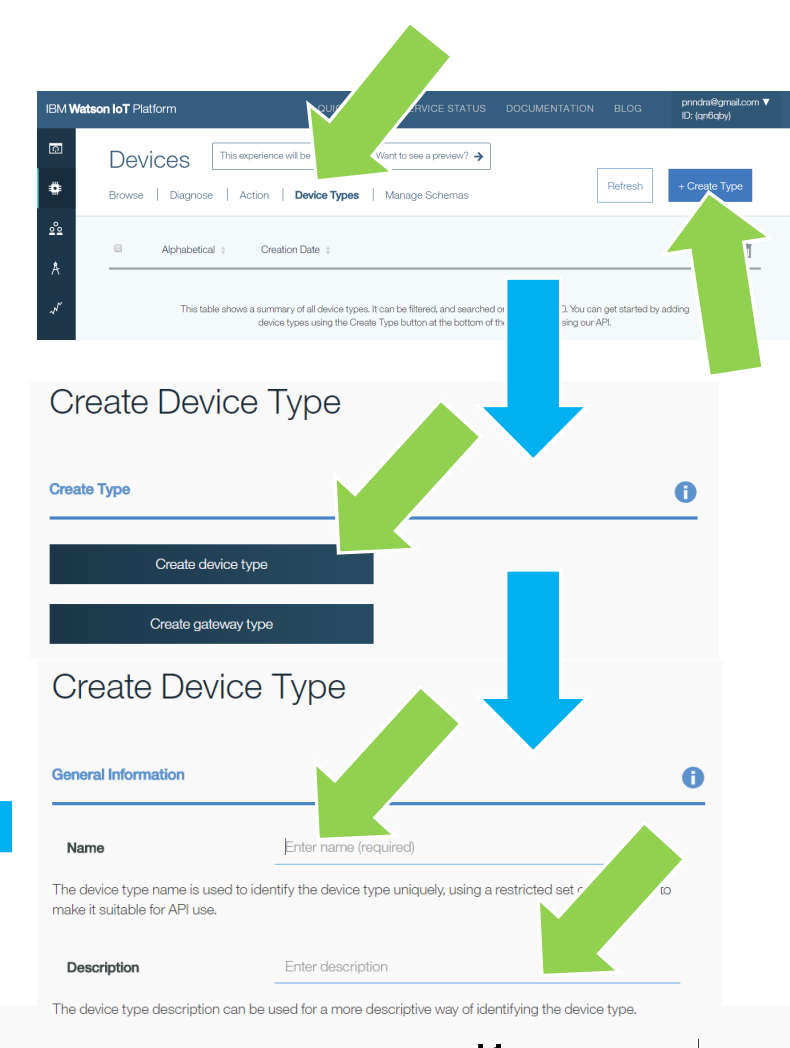

V Five Years Out | 12

# Set Up Devices

₿ From Watson IoT Dashboard click on Browse and then on Add Device

Ģ

- Select the device type we just created and click next
- Give device a name and click next until you get to the summary page, then click on add... you will get to the device credentials page

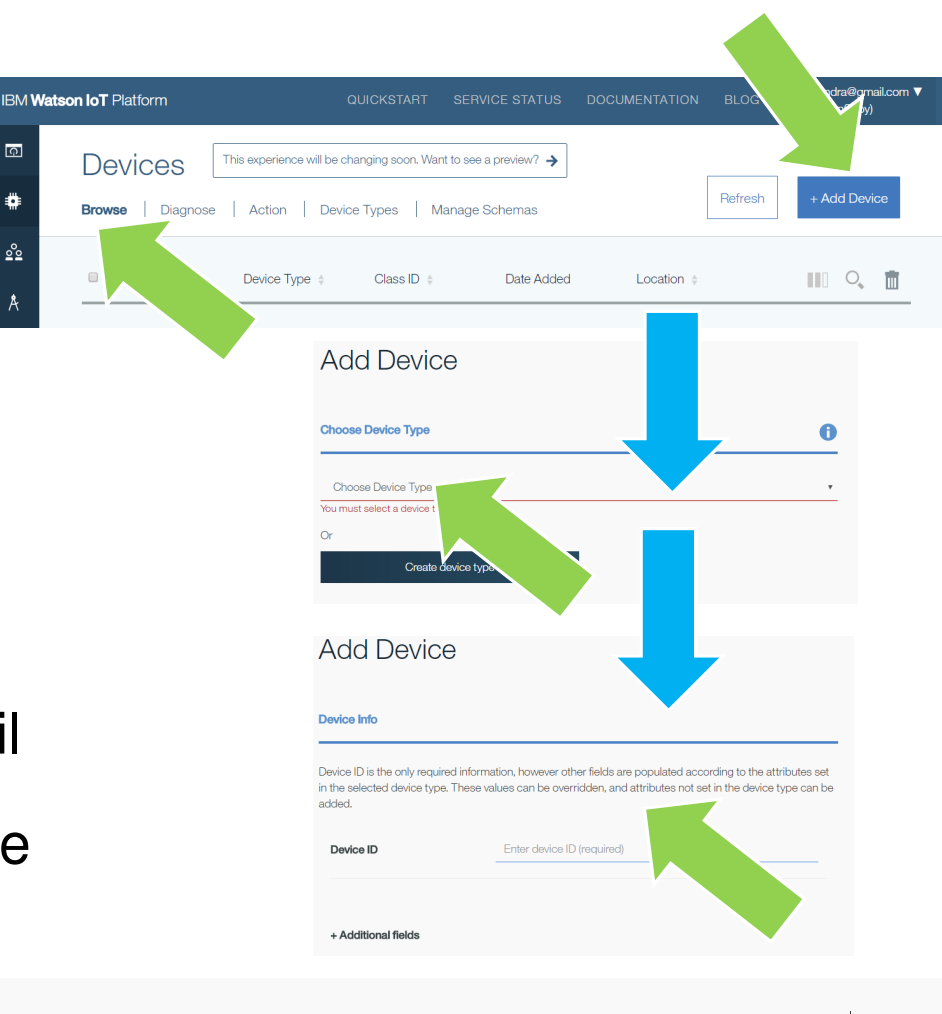

#### **Device Credentials**

- In the device credentials page you will get the ONLY chance to write down Device's Authentication token. Write it down for later use...
- Write down also Organization ID as it will be needed to access MQTT broker.

 In the sample screenshot: Device Yype: testtype Device ID: testdevice Organization ID: qn6qby Authentication Token: M9AECqg\*&k\_LFqc2typ

#### Device testdevice

Device

Your Device Credentials

You have registered your device to the organization. To get it connected, you need to add these credentials to your device. Once you've added these, you should see the messages sent from your device in the 'Sensor Information' section on this page.

Organization ID Device Type Device ID Authentication Method Authentication Token qn6qby testtype testdevice token M9AECqg\*&k\_LFqc2yp

Authentication tokens are non-recoverable. If you misplace this token, you will need to re-register the device to generate a new authentication token.

#### 

Refresh

## Set up your hardware

- Provided you have a MQTT enabled board, your device should be set up as follows:
- MQTT Host:

tcp://<org-id>.messaging.internetofthings.ibmcloud.com:1883

ssl://<org-id>.messaging.internetofthings.ibmcloud.com:8883

- Username: use-token-auth
- Password: <Authentication token from device creation> (eg. M9AECqg\*&k\_LFqc2typ in previous screenshot)
- Device id: d:<Organization id>:<device type>:<device name> (eg. d: qn6qby:testtype:testdevice)
- Topic: iot-2/evt/message1/fmt/json

WUVI

# Setting up your hardware

```
    Make sure your MQTT payload is in the following JSON format:
    "d": {

            "temperature": 27.0
            "status" : "ok"
            }
```

# Getting started...

- Get back to node red login and enter your credentials
- You will be presented with a readymade graph that can be useful to get started.
- This simple graph allows injecting packets by clicking on send data and displaying them in the debug pane.

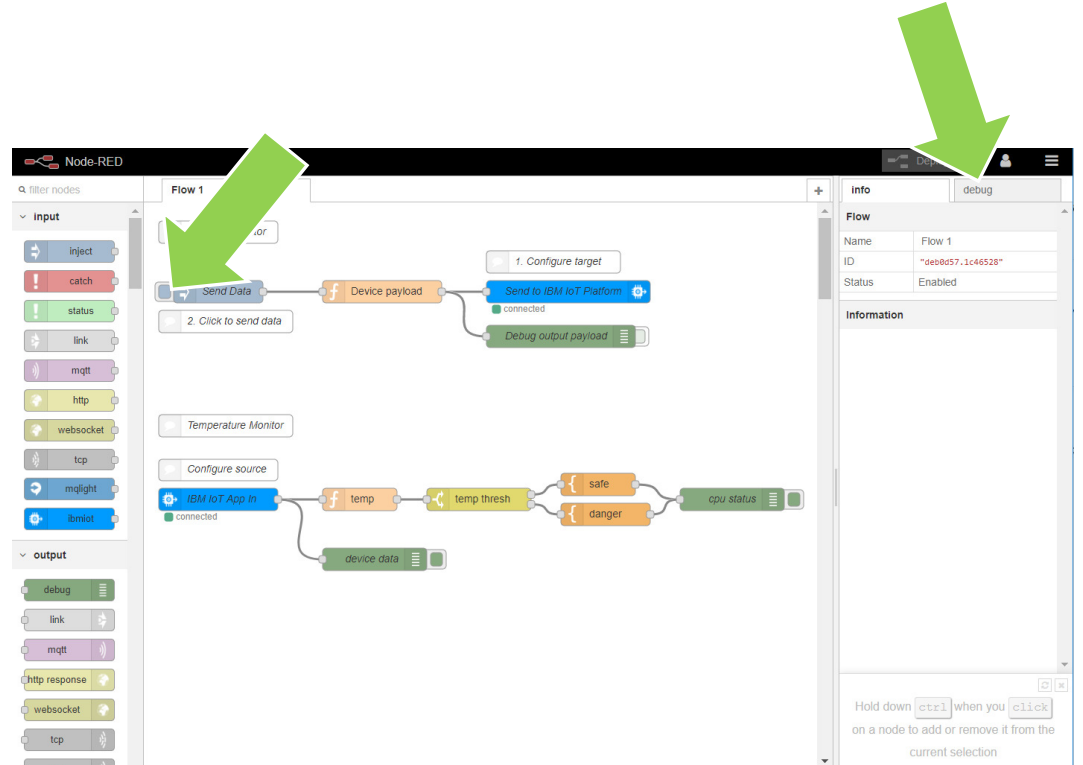

### How it works... device simulator

Device Simulato

Send Data

2 Click to send data

- Top part is a device simulator
- Send data block generates an event on click of the right square
- Device payload creates JSON packet through Js code
- Send to IBM IoT injects data in IBM MQTT broker
- Debug output payload shows sent data on debug pane (if enabled by clocking on the right square)

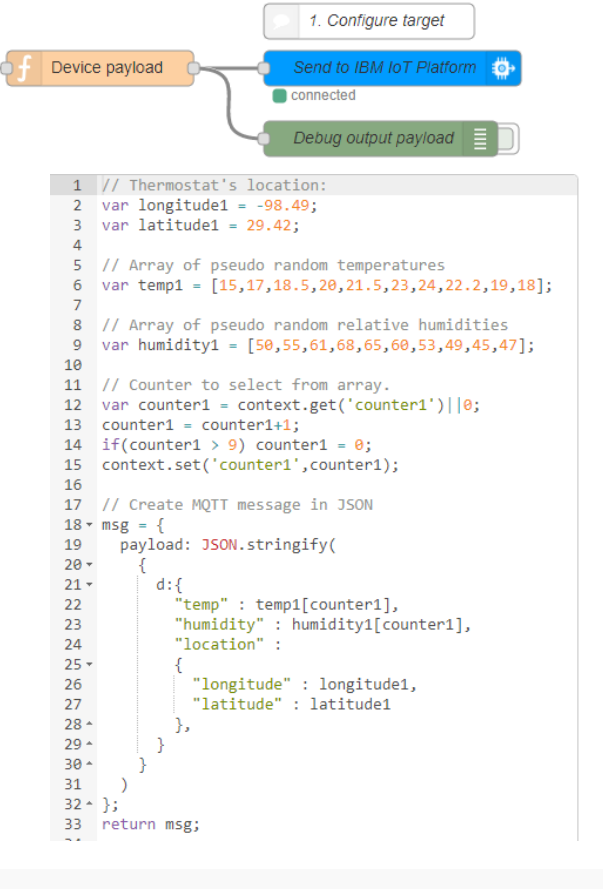

### How it works... Temperature Monitor

- IBM IoT App In fetches data from MQTT broker (demo gets any device)
- Device data sends received data to debug pane
- Temp function extracts temperature from JSON payload
- Temp threshold sends event to either safe or danger, based on data value
- Safe and danger blocks modify event payload to a string with result message
- Cpu status sends final message to debug pane

| Temperature Monitor |                                                                              |
|---------------------|------------------------------------------------------------------------------|
| Configure source    | evoce data = 0                                                               |
| Edit function r     | node                                                                         |
| Delete              | Cancel Done                                                                  |
| v node prop         | erties                                                                       |
| Name                | temp 🖉 🕶                                                                     |
| ✓ Function          |                                                                              |
| 1 retur             | <pre>cn {payload:msg.payload.d.temp};</pre>                                  |
| Name                | temp thresh                                                                  |
| Property            | ✓ msg. payload                                                               |
| = <= 1              | $\mathbf{v} = \frac{\mathbf{a}}{\mathbf{z}} 40 \longrightarrow 1 \mathbf{x}$ |
| = >                 | $\mathbf{v} = \frac{\mathbf{a}}{\mathbf{z}} 40 \longrightarrow 2 \mathbf{x}$ |
| Name                | safe 🖉 🖛                                                                     |
| Set property        | y 👻 msg. payload                                                             |
| () Format           | Mustache template                                                            |
| Format              |                                                                              |
| Template            | Syntax Highlight:                                                            |

# Running demo...

- Clicking on send data will create a message and send it to MQTT broker.
- Data will be received and dumped by the two debug blocks
- The device data debug block dumps all the incoming data (you can drill down on structures)

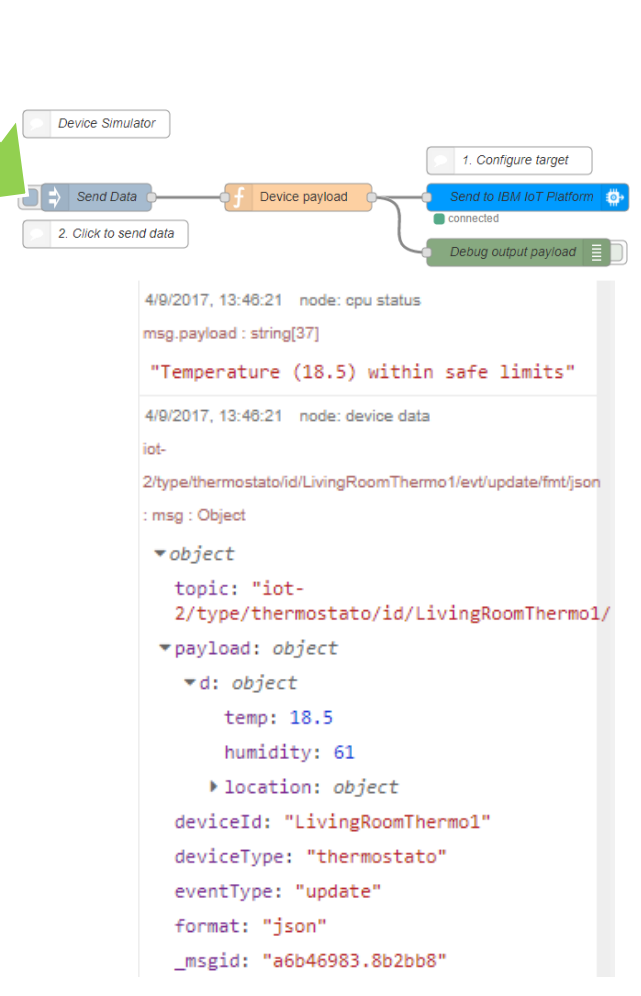

V Five Years Out 20

### Receiving data from your device

- Setup properties of IBM IoT App in
  - Enter your device id in Device Id
- Click on deploy
   -- Deploy
- Now you should be receiving data from your physical device and display it on debug pane

| Edit ibmiot in node                 |                   |
|-------------------------------------|-------------------|
| Delete                              | Cancel Done       |
| <ul> <li>node properties</li> </ul> |                   |
| Authentication                      | Bluemix Service   |
| 🕸 Input Type                        | Device Event      |
| 🖋 Device Type                       | ⊘ All or +        |
| i Device Id                         | All or testdevice |
| n Event                             | ⊮ All or +        |
| Format                              | All or json       |
| 🛞 QoS                               | 0 •               |
| Name                                | IBM IOT           |

# Setting up data visualization

- Add ui blocks to palette:
  - Select manage palette from menu
  - Select install tab
  - Enter node-red-dashboard in the search box
  - Click install
  - Confirm install dialog
- This will install the dashboard palette at the end of your node list (left pane)

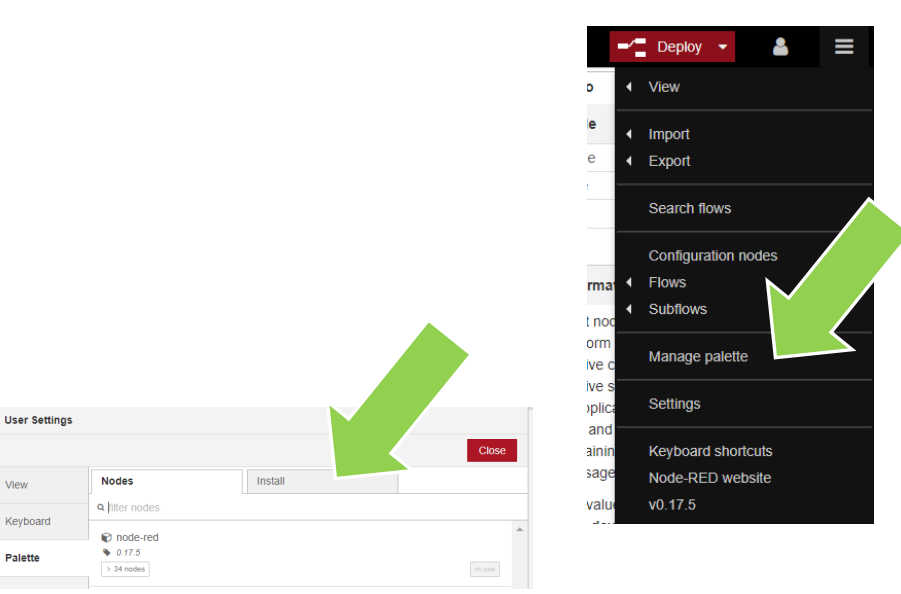

Keyboard

Palette

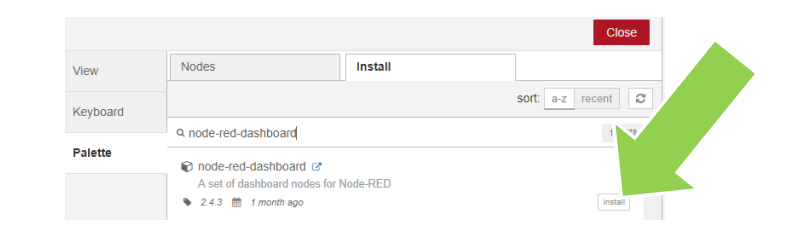

#### MUM

# Add some visualization

- Add and connect a gauge and a chart to the temp function
- Edit gauge:
  - Add a new UI group
  - Add a group to a new tab
  - Edit range
- Edit chart:
  - Just open and confirm... this will assign chart to the same group
- Deploy...
- Open your dashboard at the same url of nodered replacing red with ui, eg: https://pnndratest.eu-gb.mybluemix.net/ui

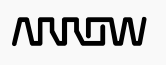

| gauge > Edit dashboard group node |                                        |        |        |
|-----------------------------------|----------------------------------------|--------|--------|
| Delete                            |                                        | Cancel | Update |
| Name Name                         | Default                                |        |        |
| 🎟 Tab                             | Add new ui_tab                         | •      |        |
| ↔ Width                           | 6                                      |        |        |
|                                   | <ul> <li>Display group name</li> </ul> |        |        |
|                                   |                                        |        |        |

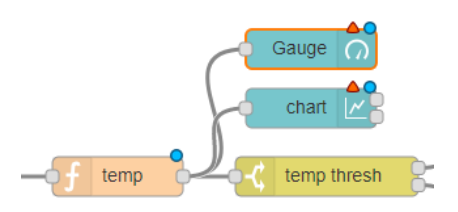

| Edit gauge node                   |                        |
|-----------------------------------|------------------------|
| Delete                            | Cancel                 |
| <ul> <li>node properti</li> </ul> | es                     |
| I Group                           | Add new ui_group       |
| D Size                            | auto                   |
| 🔳 Туре                            | Gauge 🔻                |
| 1 Label                           | Gauge                  |
| ↓ Value format                    | {{value}}              |
| 1 Units                           | units                  |
| Range                             | min 0 max 10           |
| Colour gradient                   |                        |
| Sectors                           | 0 optional 0ptional 10 |
| Name                              |                        |

# Testing the visualization

- Initially you will get an almost empty page
  - Blank chart and gauge set to 0
- Start injecting data from the device simulator or from you physical device...
- You will see chart and gauge updating in real time

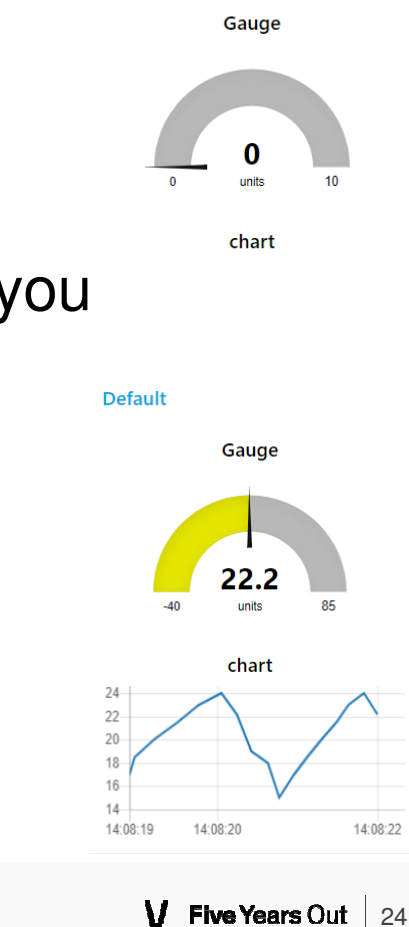

Default

WDW

# Putting it all together

- Creating flow graphs with node red can be very easy but
  - Each dashboard is globally identical for each viewer (you have to have a flow for each device)
  - Node red graphs can grow very complex and can have a lot of overhead
- Node red is great for quick demos
- Once the Proof of concept is ok, a custom web application needs to be developed. Using NodeJS work done on Node red can be reused and extended
- Various sample graphs can be obtained from Arrow to demonstrate interface with various reference designs

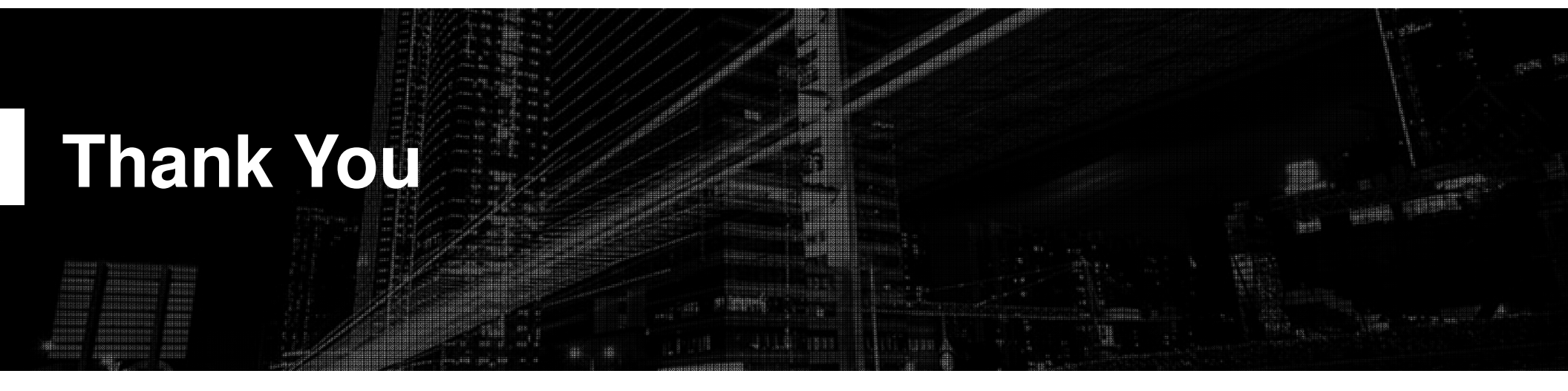